## Graduation Ticket and Gown hire booking site Step-by-step guide for <u>Purchasing additional tickets</u>

Please note that prices shown are for tutorial purposes only, and your prices may differ.

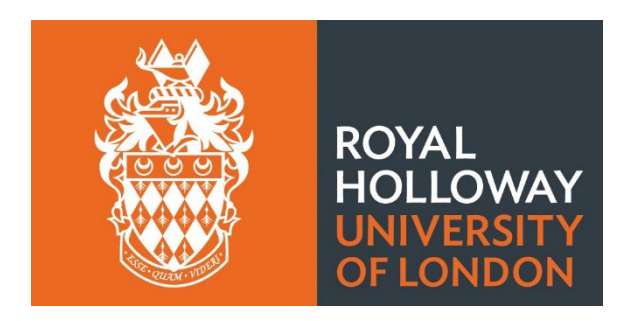

<u>Step 1 –</u> Click on your confirmation email, scroll down to the bottom, and click amend or cancel order. Alternatively sign in via Ede and Ravenscroft website.

| 20 Milton road            |                                                                 |                              |
|---------------------------|-----------------------------------------------------------------|------------------------------|
| egham                     |                                                                 |                              |
| Jnited Kingdom            |                                                                 |                              |
| W20 9PF                   |                                                                 |                              |
|                           | Student Ticket                                                  | £0.00                        |
|                           | Oty: 1                                                          |                              |
|                           | Availability: In stock                                          |                              |
|                           | Availability: III Stock                                         |                              |
|                           |                                                                 |                              |
| 15                        |                                                                 |                              |
|                           |                                                                 |                              |
|                           | Subtotal: £0.00                                                 |                              |
|                           | Delivery: £0.00                                                 |                              |
|                           | VAT: £0.00                                                      |                              |
|                           | Total Amount: £0.00                                             |                              |
|                           | Useful Links:                                                   |                              |
| Delivery and Returns   Te | erms and Conditions   Store Locations   Amend or Cancel your Or | der   <u>Help/Contact Us</u> |
|                           | e 0000 Ede 0 Durana 8                                           |                              |
|                           | Suzu Eue α Ravenscroπ                                           |                              |

<u>Step 2a</u>- If you click amend your booking via the email you will automatically be taken to your account. If you are logging in via the website, please click MY ACCOUNT.

<u>Step 2b</u>- Click on EDIT ORDER (on the right-hand side in the light green box).

| <b>₽</b> £              | MENSWEAR WOM                                               | ENSWEAR ACADE                                           | еміс 🧞 с                               | EREMONIAL LE                | GAL ABOUT                         |                           | 1 🛍                        |
|-------------------------|------------------------------------------------------------|---------------------------------------------------------|----------------------------------------|-----------------------------|-----------------------------------|---------------------------|----------------------------|
| HOME / MY ACCOUNT       |                                                            |                                                         |                                        |                             |                                   |                           |                            |
| MY ACCOUNT              | PHOTO PROOFING                                             |                                                         |                                        |                             |                                   |                           |                            |
| ACCOUNT DASHBOARD       | Please note that if you have<br>need to log in again using | orders with photo product<br>your existing gownhire acc | s that you can choose the ima<br>ount. | ges for, click on the follo | wing link <u>https://www.gown</u> | hire.co.uk/photoweb to ac | cess your images. You will |
| ACCOUNT INFORMATION     | RECENT ORDERS                                              |                                                         |                                        |                             |                                   |                           | View All                   |
| ADDRESS BOOK            | ORDER #                                                    | DATE                                                    | SHIP TO                                | ORDER TOTAL                 | STATUS                            | PHOTO PROOFING            | ACTION                     |
| MY ORDERS               | 5099019                                                    | 22/06/2022                                              | SARAH TRIDGELL                         | £0.00                       | ORDER RECEIVED                    | N/A                       | VIEW/EDIT                  |
| NEWCIETTER CURCOUNTIONS | 4385947                                                    | 08/03/2022                                              | SARAH TRIDGELL                         | 00.02                       | COMPLETE                          | N/A                       | VIEW/EDIT                  |
| NEWSEETER SUBSCRIPTIONS |                                                            |                                                         |                                        |                             |                                   |                           |                            |
| MY WISH LIST            | ACCOUNT INFORM                                             | ATION                                                   |                                        |                             |                                   |                           |                            |
| LOG OUT                 | CONTACT IN                                                 | FORMATION                                               |                                        | ٢                           | <b>IEWSLETTERS</b>                |                           |                            |

## Step 3 click Edit order

| <b>⊕</b> £               | MENSWEAR WOMENSWEAR ACADEMIC $\mathcal{H}$ CEREMONIAL LEGAL ABOUT                                                                                          | 2 6 |
|--------------------------|----------------------------------------------------------------------------------------------------|-----|
| HOME / MY ACCOUNT        |                                                                                                    |     |
| MY ACCOUNT               | ORDER: #5099019                                                                                                    |     |
| ACCOUNT DASHBOARD        | RESEND CONFIRMATION EMAIL                                                                                                    |     |
| ACCOUNT INFORMATION      | INSTITUTION: Royal Holloway University of London                                                                                                    |     |
| ADDRESS BOOK             | EVENI: Koyal Holloway, 11 July 2022, 16:30<br>AWARD: Bachelors/1st Degrees - BA                                                                            |     |
| MY ORDERS                | TICKET REFERENCE: 45322020711TKT14947                                                                                                    |     |
| NEWSLETTER SUBSCRIPTIONS | CANCEL/AMEND ORDER                                                                                                    |     |
| MY WISH LIST             | If you wish to cancel or amend this order, please use the buttons below.<br>Editing your order will allow you to remove, edit and add items to your order. |     |
| LOG OUT                  | CANCEL ENTIRE ORDER                                                                                                    |     |
|                          | EDIT ORDER                                                                                                    |     |
|                          | ITEMS ORDERED                                                                                                    |     |

## <u>Step 4</u> – Press CONTINUE

| <del>\$</del> £          | MENSWEAR WOMENSWEAR ACADEMIC CEREMONIAL LEGAL ABOUT                                                                                    | 16      |
|--------------------------|----------------------------------------------------------------------------------------------------|---------|
| HOME / MY ACCOUNT        |                                                                                                    |         |
| MY ACCOUNT               | ORDER: #5099019                                                                                                    |         |
| ACCOUNT DASHBOARD        | RESEND CONFIRMATION EMAIL                                                                                                    |         |
| ACCOUNT INFORMATION      | INSTITU<br>EVENT                                                                                                    |         |
| ADDRESS BOOK             | AWARE EDIT MODE                                                                                                    |         |
| MY ORDERS                | IICKEI Note: Do not remove previously added items unless you no longer want them. You will not be charged for items already purchased. |         |
| NEWSLETTER SUBSCRIPTIONS | CANCE EXIT EDIT MODE > CONTINUE >                                                                                                    |         |
| MY WISH LIST             | If you w<br>Editing your order will allow you to remove, edit and add items to your order.                                             |         |
| LOG OUT                  |                                                                                                    |         |
|                          |                                                                                                    |         |
|                          | ITEMS ORDERED                                                                                                    |         |
|                          | ITEM ITEM.TYPE SIZE PRICE OTY STATUS TRACKING SI                                                                                       | UBTOTAL |

<u>Step 5</u> – Press CONTINUE SHOPPING (underneath your ticket selection, you may need to scroll down).

| <del>\$</del> £   | MENSWEAR            | WOMENSWEAR ACADEMI | c 🥐 ceremoni        | AL LEGAL ABOUT       |                      | 1 🛍   |
|-------------------|---------------------|--------------------|---------------------|----------------------|----------------------|-------|
|                   |                     | E<br>For changes t | DITING YOUR ORDER   | out.                 |                      |       |
|                   | IEW EVENT OVERVIEW  | > ADD MORE ITEMS   | CANCEL ORDER        | > EXIT EDI           |                      |       |
|                   |                     | знс                | PPING BAG (1 ITEMS) |                      |                      |       |
| ITEM              |                     |                    | QTY                 | SUBTOTAL             | PROCEED TO CHECKOUT  | >     |
|                   | STUDENT TICKET      |                    |                     |                      | ORDER SUMMARY        |       |
|                   | <u>Edit Tickets</u> |                    | 1                   | £0.00 ×              | TOTAL                | £0.00 |
| 1 13              |                     |                    |                     |                      | ORDER TOTAL          | £0.00 |
| Continue Shopping |                     |                    |                     | Update Shopping Cart | PREVIOUS ORDER TOTAL | £0.00 |
|                   | ION                 |                    |                     |                      | BALANCE TO PAY       | £0.00 |

<u>Step 6</u> – Click YOUR GRADUATION HUB

|                            |               |                     | CANCEL ORDER         | > EXIT EDIT            |                      |        |
|----------------------------|---------------|---------------------|----------------------|------------------------|----------------------|--------|
|                            |               |                     |                      |                        |                      |        |
| TEM                        |               |                     |                      |                        | PROCEED TO CHECKOUT  |        |
|                            | STUDENT TICKE | CONTINUE SHOPPING   |                      |                        | ORDER SUMMARY        |        |
|                            | Edit Lickets  | YOUR GRADUATION HUB | > ACADEMIC HOME PAGE | >                      | TOTAL                | £0.00  |
| 1 13                       |               | CANCEL              |                      |                        | ORDER TOTAL          | £0.00  |
| Continue Shopping          |               |                     | Updat                | <u>a Shopping Cart</u> | PREVIOUS ORDER TOTAL | £0.00  |
| DELIVERY INFORM            | ATION         |                     |                      |                        | bill ince to this    |        |
| Dispatch times displayed a |               |                     |                      |                        | (TAX                 | £0.00) |

<u>Step 7</u> – This will take you to the below landing page

| <b>₽</b> £            | MENSWEAR WOMEN                                                                                                    | SWEAR ACADEMIC CEREMONIAL LEGAL ABOUT                                                          | 67% — + Reset                                                                            |
|-----------------------|----------------------------------------------------------------------------------------------------|------------------------------------------------------------------------------------------------|------------------------------------------------------------------------------------------|
|                       |                                                                                                    | For changes to be saved you will need to checkout.                                             |                                                                                          |
|                       |                                                                                                    | MORE ITEMS CANCEL ORDER EXIT EDITING MO                                                        | DE >                                                                                     |
|                       |                                                                                                    |                                                                                                |                                                                                          |
| GRADUATION            | A YOUR OVERVIEW                                                                                                    | 🔶 TICKETING                                                                                    | ACADEMIC DRESS                                                                           |
| ABOUT YOUR EVENT      | ROYAL HOLLOWAY UNIVERSITY OF LONDON<br>EVENT OVERVIEW                                                                                                    |                                                                                                | and with series                                                                          |
| ABOUT E&R PHOTOGRAPHY | Please find more details about the event below                                                                                                    |                                                                                                |                                                                                          |
| SIZING & WHAT TO WEAR | Due to ongoing global supply chain and delivery issues we are very sorry that p<br>update this notice as soon as we can.                                                                                            | atography orders will take longer to reach you. Despatch of your photography products may take | up to 12 weeks after image selection. We are working hard to resolve the issues and will |
| FAQS                  |                                                                                                    |                                                                                                |                                                                                          |
|                       |                                                                                                    |                                                                                                | PROCEED TO CHECKOUT                                                                      |
|                       | ABOUT YOUR EVENT<br>INSTITUTION: Royal Holloway Lavenity of London Edg<br>DVENT: Royal Holloway, 11 July 2022, 16:30<br>AWARD: Bochelony,1 to Degrees - BA<br>The options below are flose available for your event. |                                                                                                |                                                                                          |
|                       | MORE DETAILS SIZING &                                                                                                    | WHATTO WEAR                                                                                    |                                                                                          |
|                       | ~                                                                                                    | ARRANGE YOUR GRADUATION                                                                        |                                                                                          |
|                       | TICKETING                                                                                                    | ✓ ACADEMIC DRESS                                                                               |                                                                                          |

Step 8 – Scroll down to TICKETING and click CONTINUE SHOPPING

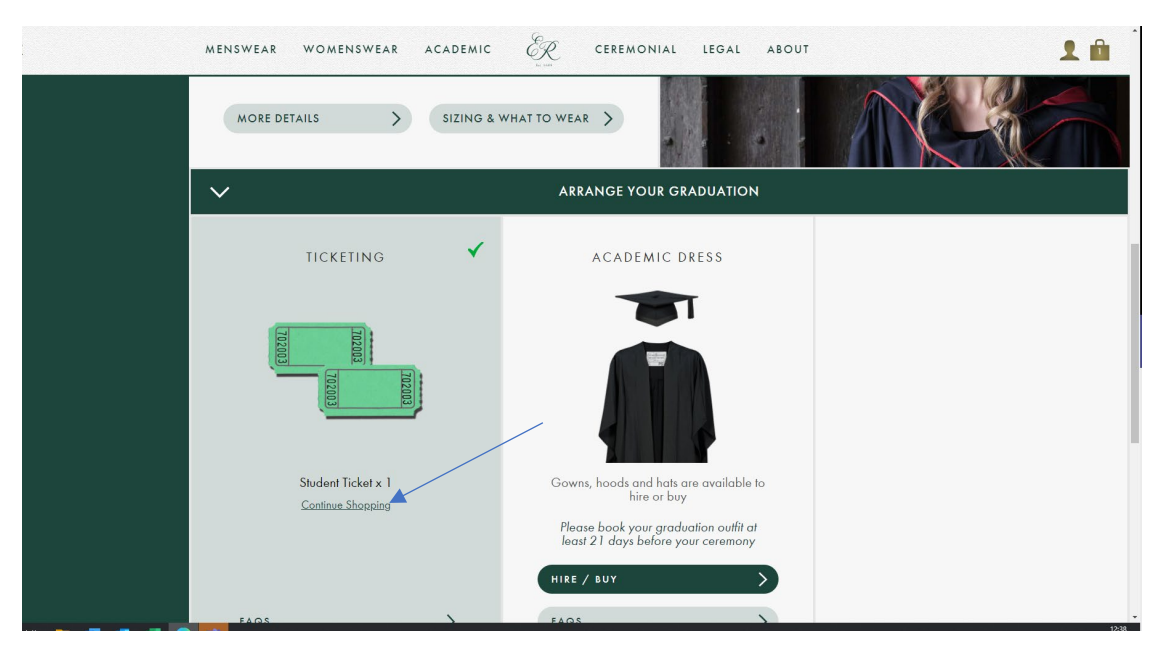

## Step 9 – Press CONTINUE

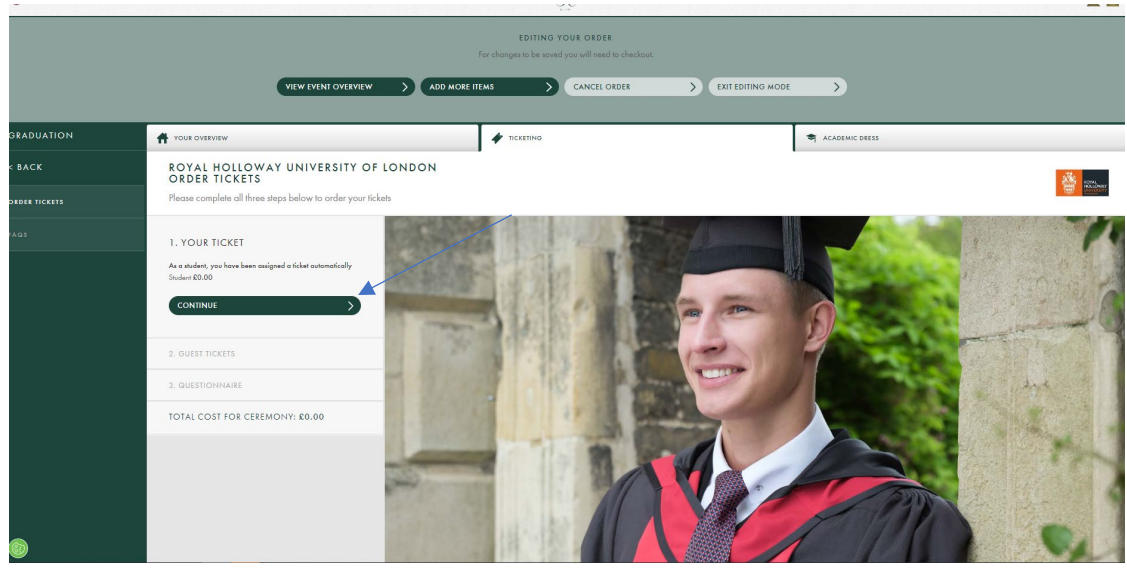

<u>Step 10</u>- Under guest tickets (on your account). There will be an option to book an additional Purchased Ticket. This not shown on the below account.

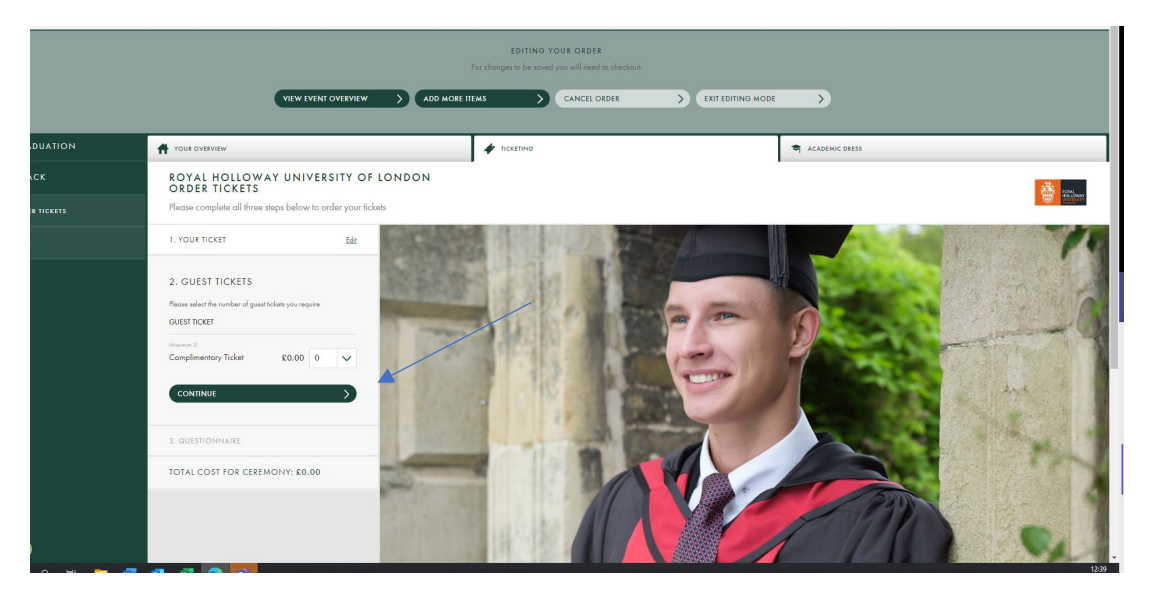

<u>Step 11</u> – Select your aditional ticket and proceed to check out (the system will ask you complete the survey questoins again).

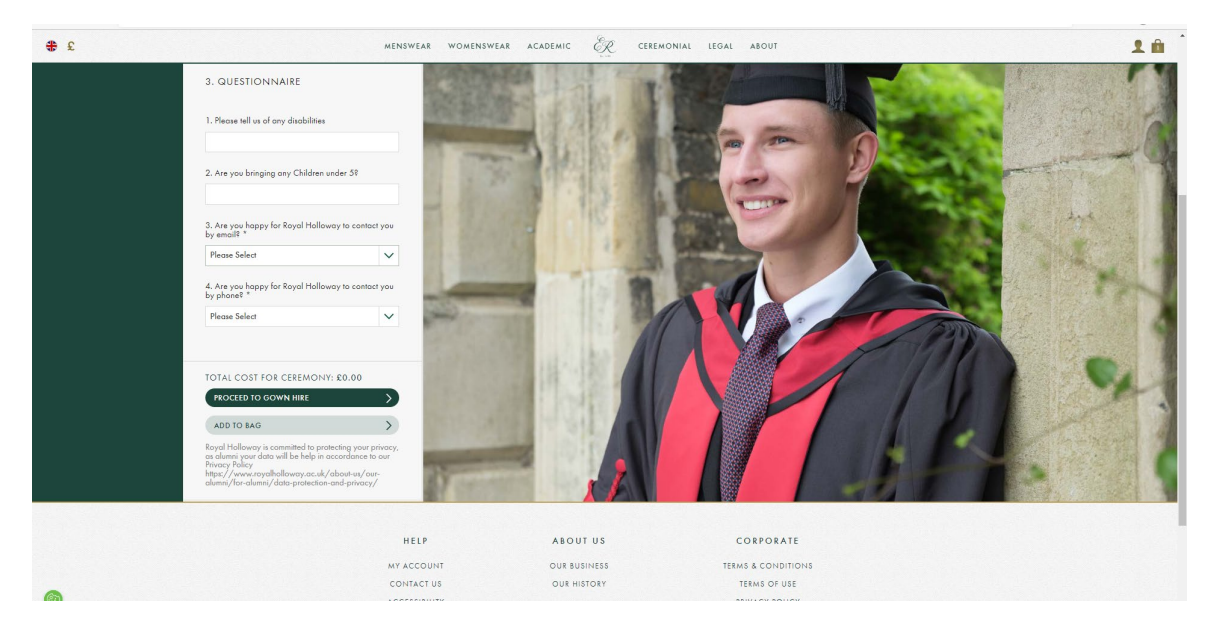

<u>Step 12</u>- Review your shopping basket (clicking the bag icon in top right) then press PROCEED TO CHECKOUT. Please ensure you checkout to finalise your order. You will be charged the balance amount for any additional tickets (previous items will appear on your screen when checking out – please do not remove these – you will only pay the balance due, not the full order again).

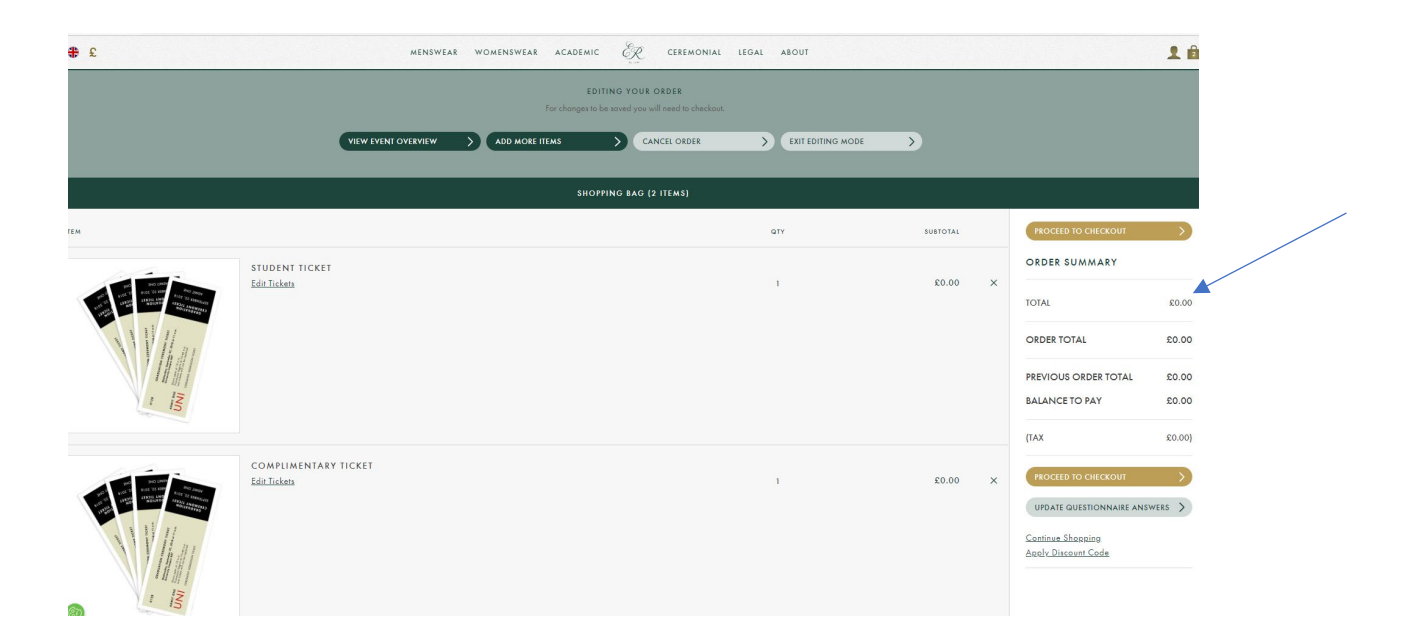

<u>Step 13</u>- Once you have imputed your payment details and confirmed your order you will receive the below message. You will shortly receive a confirmation email. Please note this could take up to 15 - 30 minutes to update in your account.

| <b>₽</b> £               |                                 | MENSWEAR                              | WOMENSWEAR             | ACADEMIC           | ER.          | CEREMONIA |
|--------------------------|---------------------------------|---------------------------------------|------------------------|--------------------|--------------|-----------|
| HOME / MY ACCOUNT        |                                 |                                       |                        |                    |              |           |
|                          | ORDER: 5099019                  |                                       |                        |                    |              |           |
| ACCOUNT DASHBOARD        | THANK YOU YOUR ORDE             | R HAS BEEN PROCESSED                  |                        |                    |              |           |
| ACCOUNT INFORMATION      | You will receive confirmation o | f your amended order. It may take 5-1 | 0 minutes for your ame | ended order to app | pear in My A | ccount.   |
| ADDRESS BOOK             | VIEW MY ORDERS >                |                                       |                        |                    |              |           |
| MY ORDERS                |                                 |                                       |                        |                    |              |           |
| GRADUATION ORDERS        |                                 |                                       |                        |                    |              |           |
| NEWSLETTER SUBSCRIPTIONS |                                 |                                       |                        |                    |              |           |
| LOG OUT                  |                                 |                                       |                        |                    |              |           |
|                          |                                 |                                       |                        |                    |              |           |
|                          |                                 |                                       |                        |                    |              |           |
|                          |                                 |                                       |                        |                    |              |           |